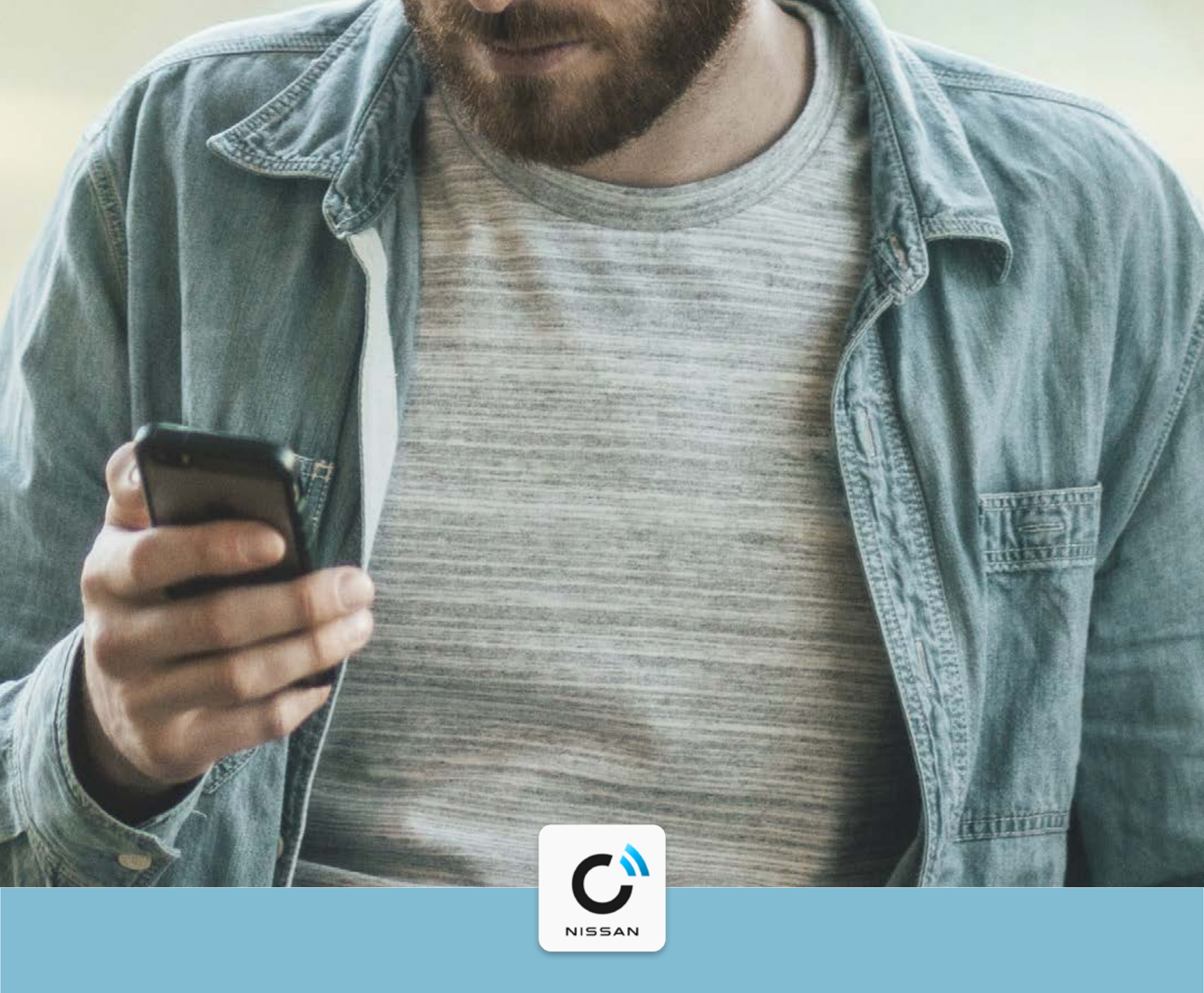

## **NissanConnect Services**

# Nissan Store Leitfaden

### **PDF-ANLEITUNG**

Impressum: Nissan Deutschland GmbH, Kronenweg 38, 50389 Wesseling. Geschäftsführer: Vincent Ricoux, Xaver Benz. Sitz der Gesellschaft: Nissan Deutschland GmbH, Kronenweg 38, 50389 Wesseling. Bez. Köln, Amtsgericht Köln HRB-Nr.: 58253,

USt.IdNr.: DE 814 763 619. Kontakt: E-Mail: germany@nissan-services.eu,

Tel.: +49 (0) 2232 57 20 80, Montag-Freitag 8-20 Uhr, Samstag 8-14 Uhr.

© 2023 Nissan

## NISSAN STORE – EINFÜHRUNG

Für Nissan ist fortschrittliche Konnektivität der Schlüssel zu einem Fahrerlebnis, das umfassend auf Sie und Ihre persönlichen Anforderungen zugeschnitten ist.

Der Nissan Store ist Ihre zentrale Plattform für den Zugriff auf eine Reihe von Services, die den Praxisnutzen, die Sicherheit und das Entertainment optimieren.

Manche der Services sind kostenlos, andere sind kostenpflichtig. Dies wird im Nissan Store klar angezeigt und für kostenpflichtige Angebote müssen Sie Ihre Bezahl- oder Kreditkarteninformationen korrekt eingeben. So werden Ihnen niemals unerwartete Kosten entstehen.

Die Möglichkeit der Nutzung dieser Services hängt ab von:

- Modell, Ausstattungsvariante und Baujahr Ihres Nissan Fahrzeugs
- Modell und Softwareversion Ihres Smartphones

Nissan Store Services sind abhängig von Land, Fahrzeugmodell, Ausstattungsvariante und Servicelaufzeit verfügbar. Manche Dienste sind für die in der NissanConnect Services App angegebene Abonnementslaufzeit kostenpflichtig. Weitere Informationen finden Sie in den AGB der NissanConnect Services, in Ihrer NissanConnect Services App, auf der Nissan Website, bei Ihrem Nissan Partner oder telefonisch beim Nissan

| 2 |
|---|
|   |
|   |

| Kundenservice unter 0800 58 949 87 ( | kostenfrei innerhalb Deutschland |
|--------------------------------------|----------------------------------|
|--------------------------------------|----------------------------------|

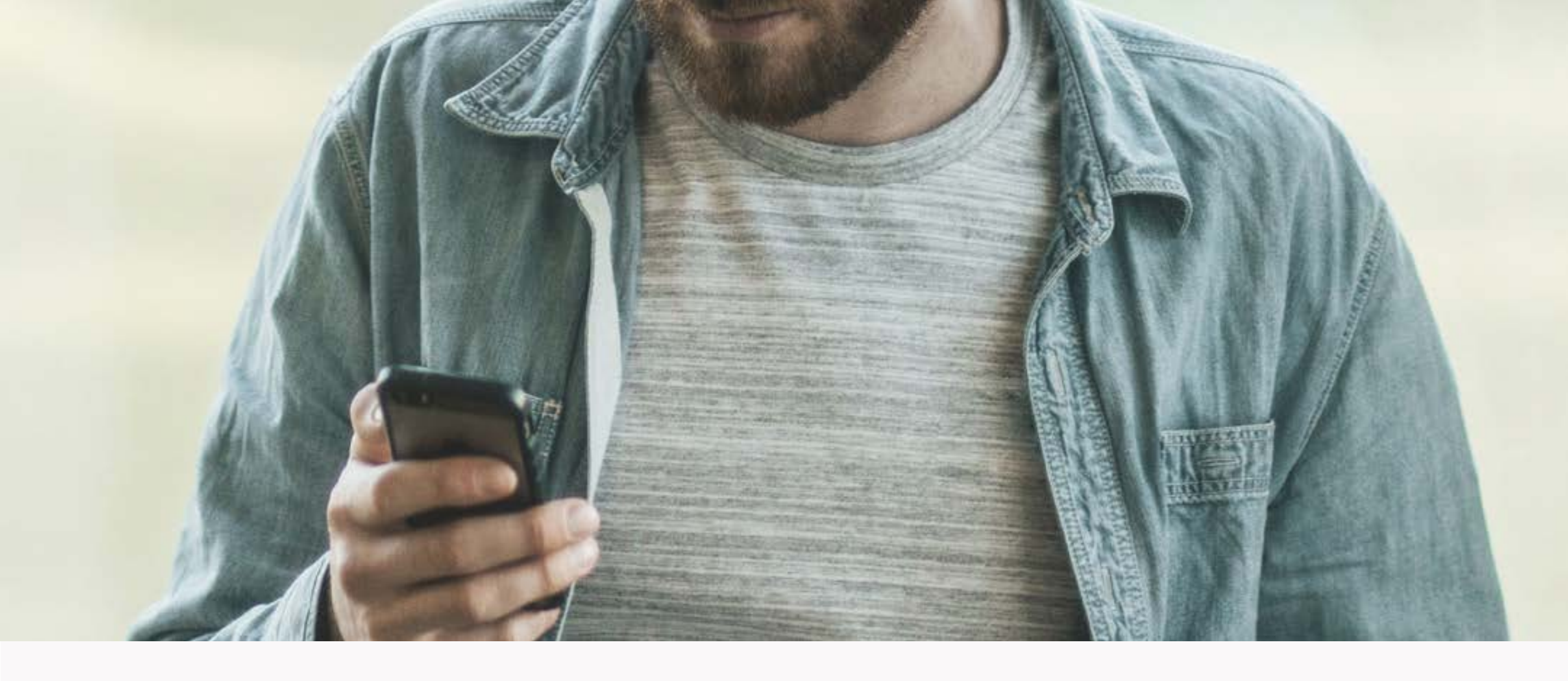

## Wo kann ich den Nissan Store finden?

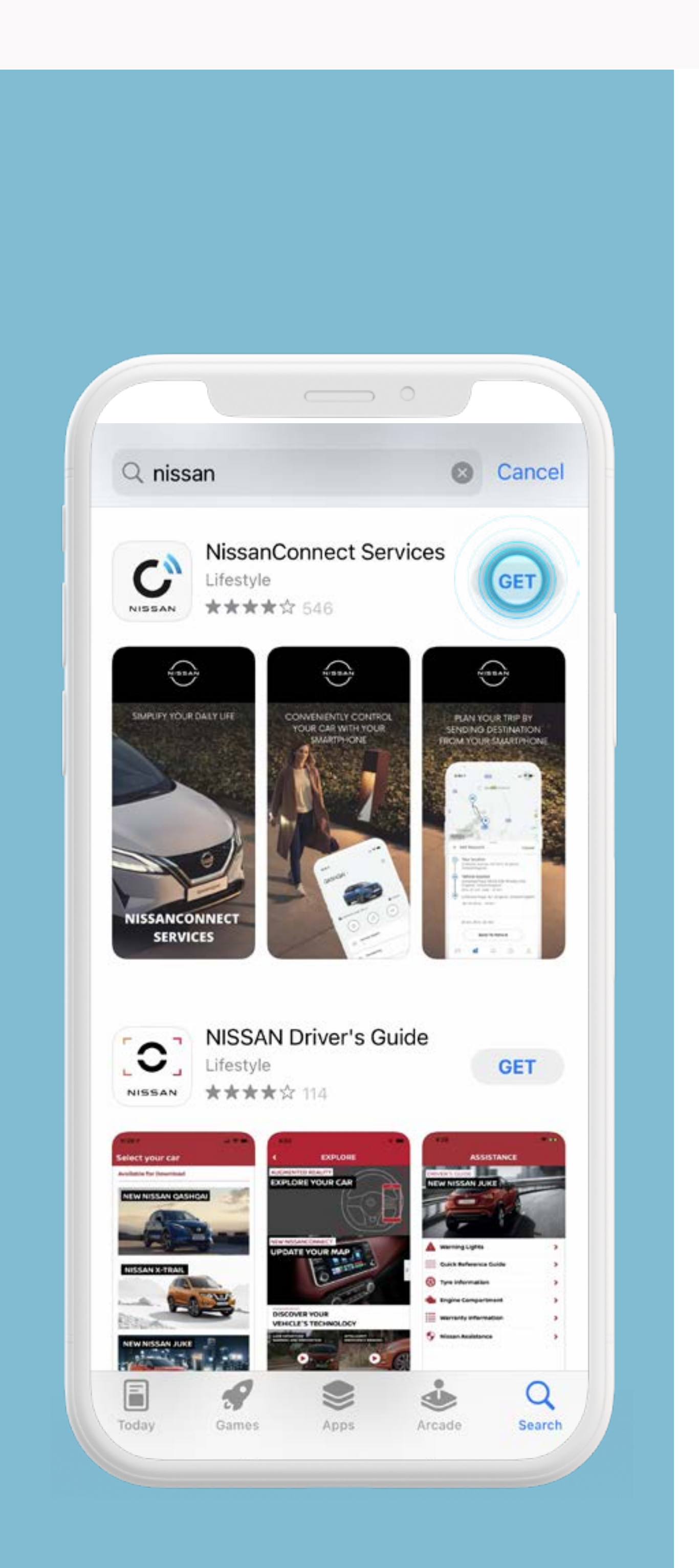

## SCHRITTE

Der Nissan Store

### befindet sich in der NissanConnect Services App.

 Falls Sie die NissanConnect Services App noch nicht installiert haben, müssen Sie sie herunterladen.
Nach Installation der App stellen Sie bitte sicher, dass Ihr Fahrzeug damit verbunden und darin aktiviert ist.

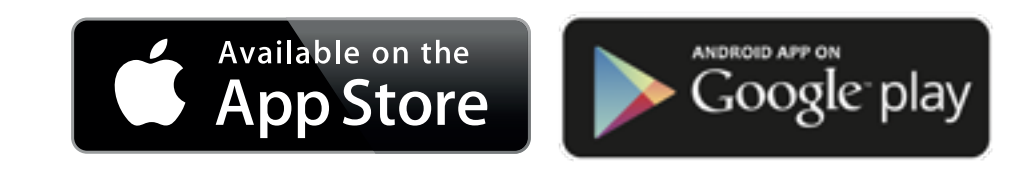

### Oder scannen Sie diesen QR-Code.

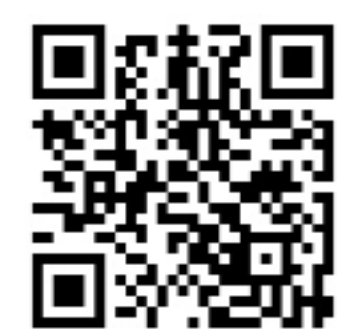

#### Die Abbildungen und Preise dienen nur

#### der Illustration und können abweichen.

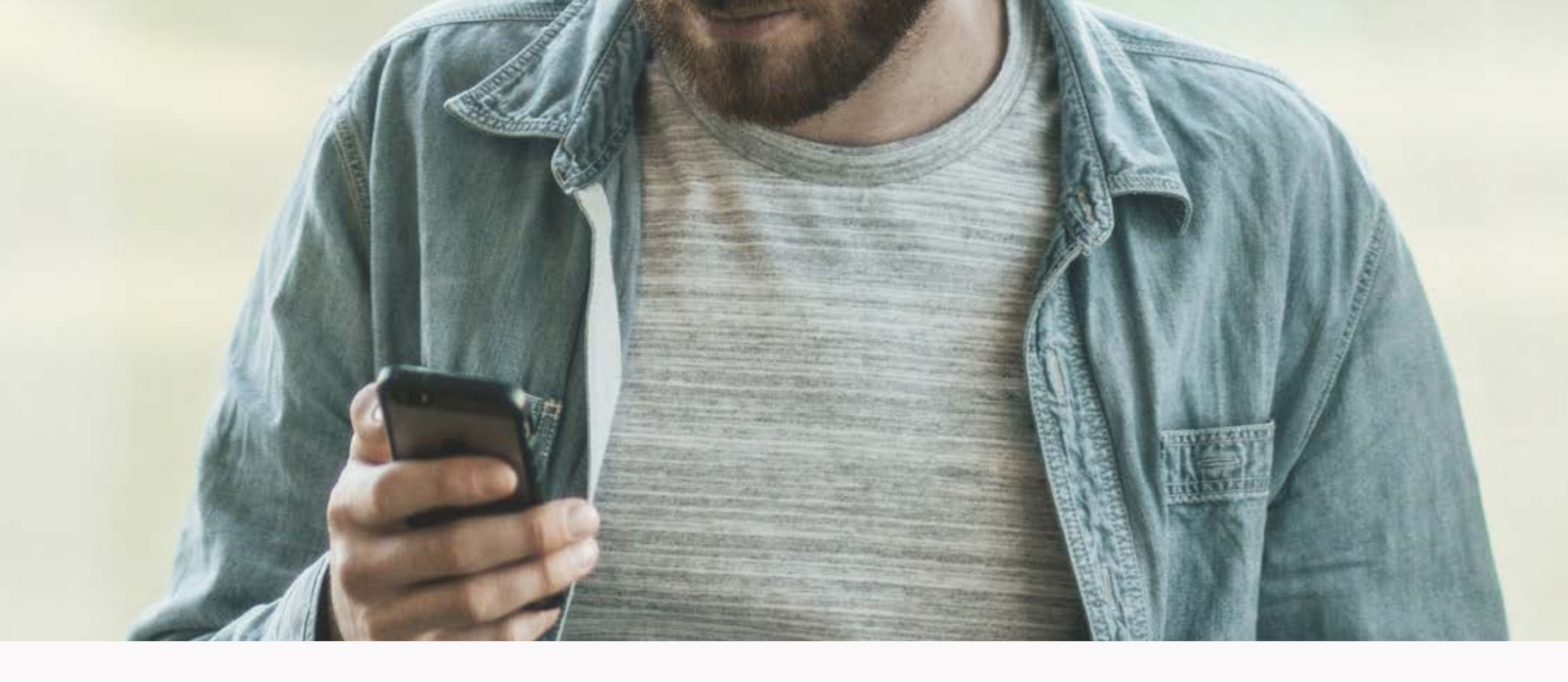

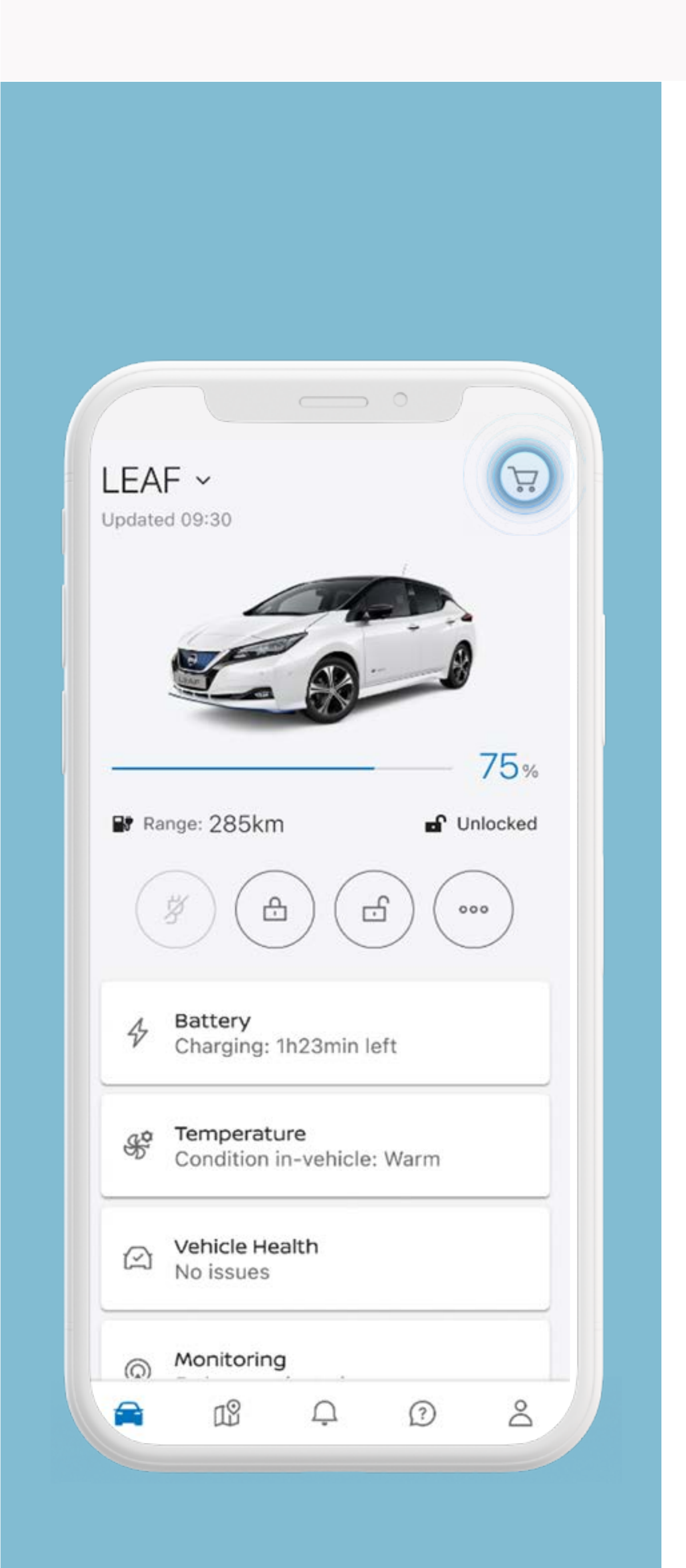

## SCHRITTE

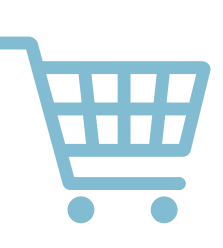

Drücken Sie auf das Einkaufswagen-Symbol in der App, um den Nissan Store zu öffnen.

Sie sehen nun die Details der verfügbaren Pakete.

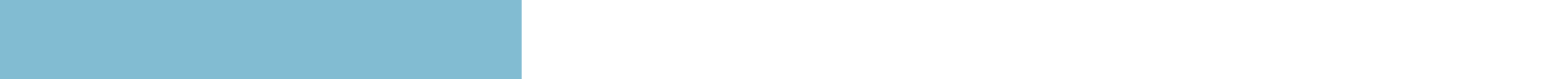

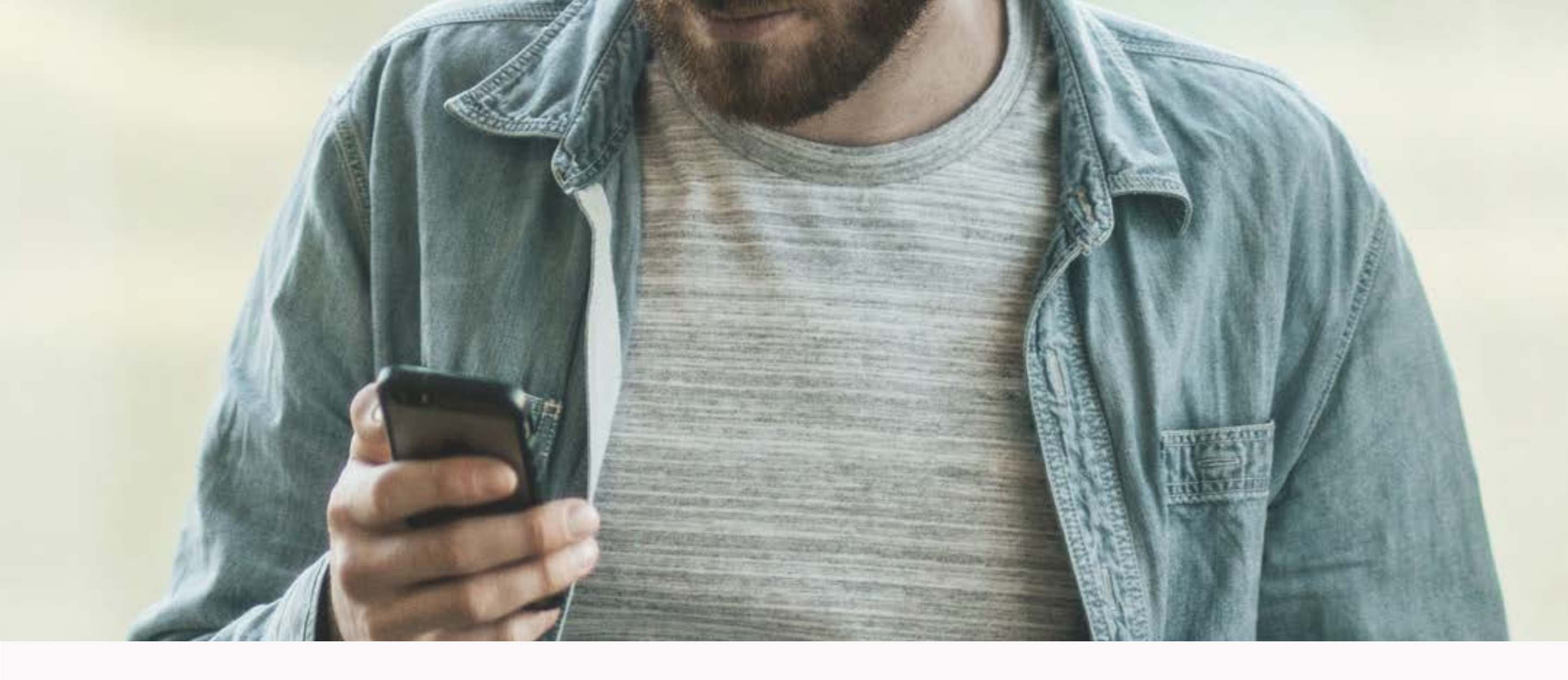

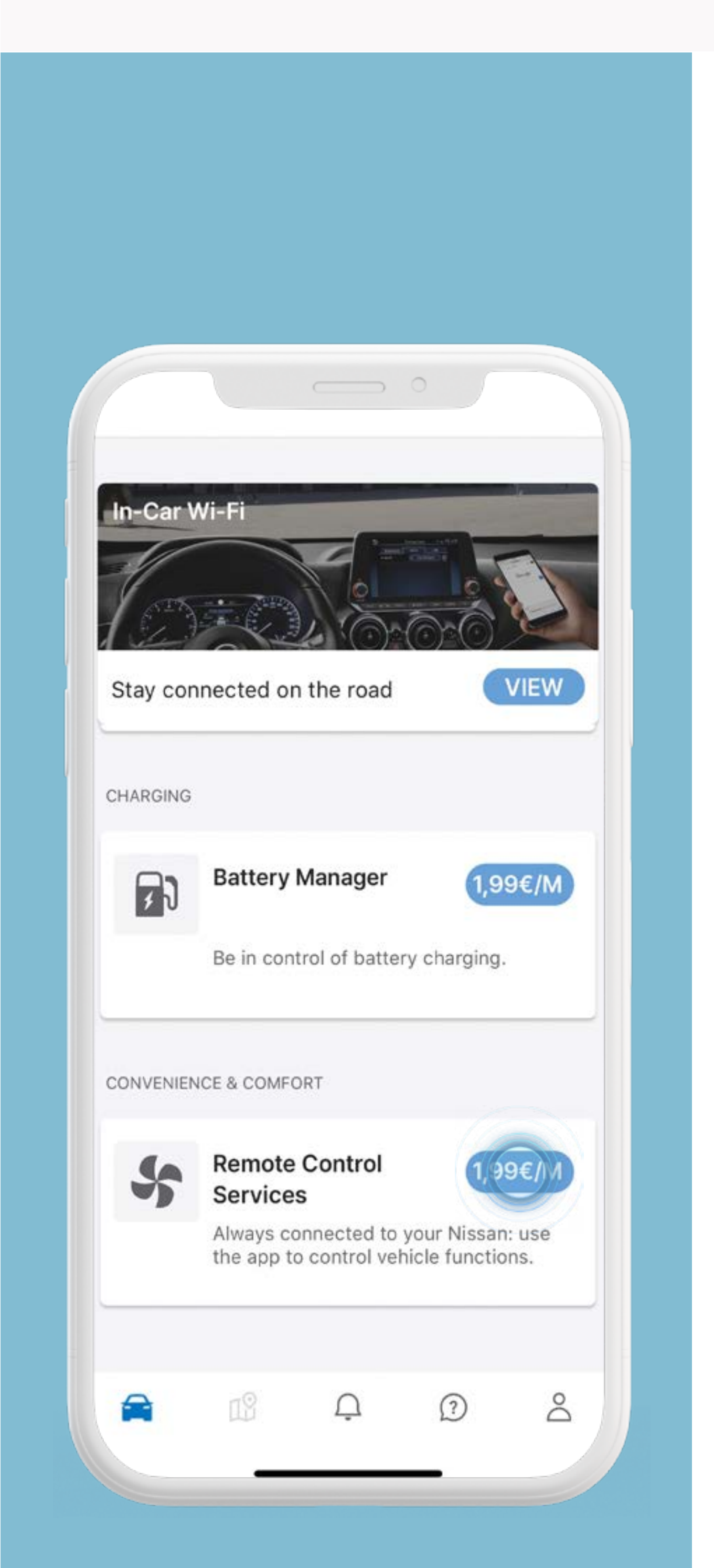

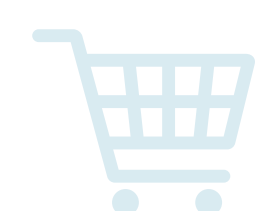

Drücken Sie auf das Einkaufswagen-Symbol

in der App, um den Nissan Store zu öffnen.

## Sie sehen nun die Details der verfügbaren Pakete.

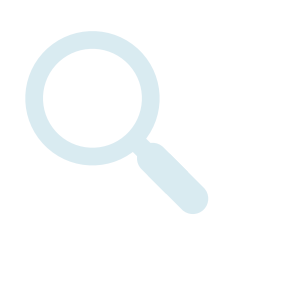

Wählen Sie eins der Pakete aus, um mehr über Kosten und Abonnementsdauer (falls zutreffend) zu erfahren.

#### Die Abbildungen und Preise dienen nur

#### der Illustration und können abweichen.

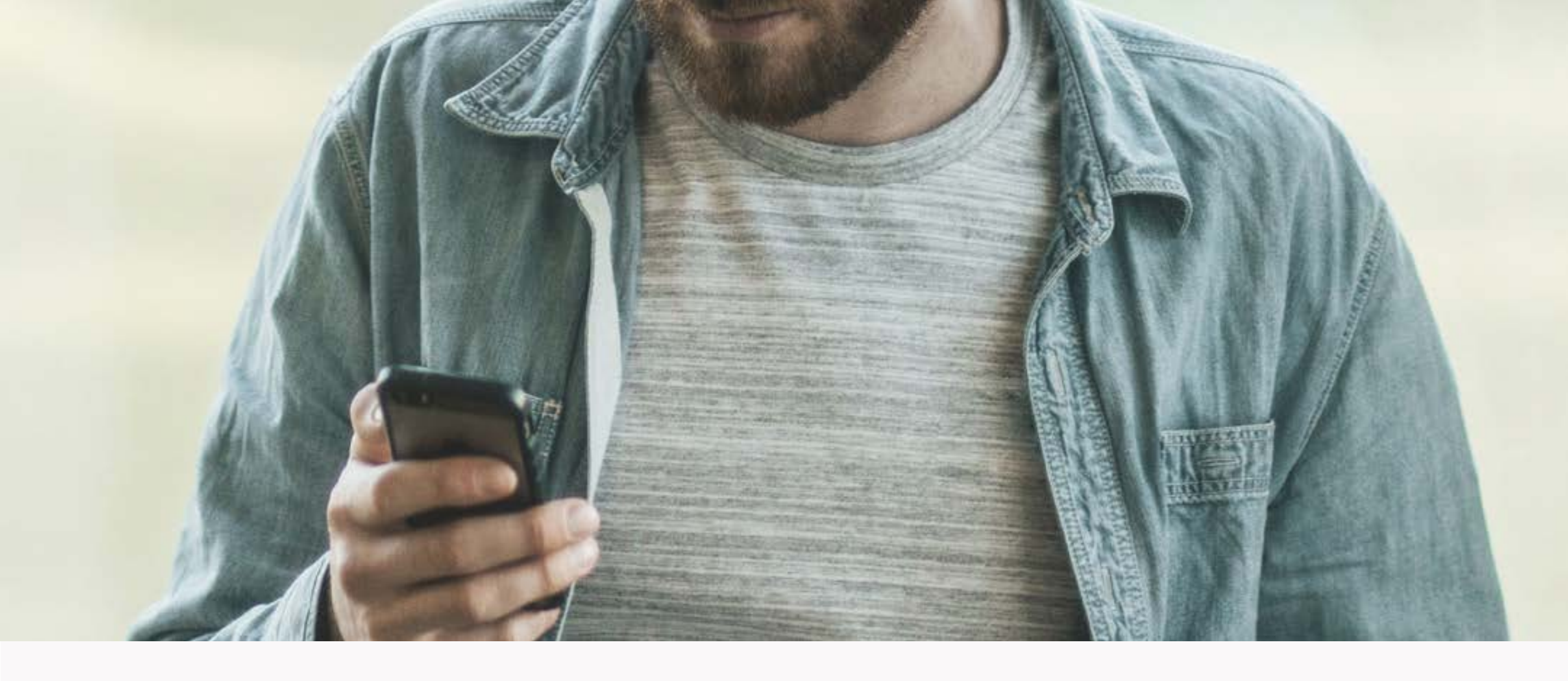

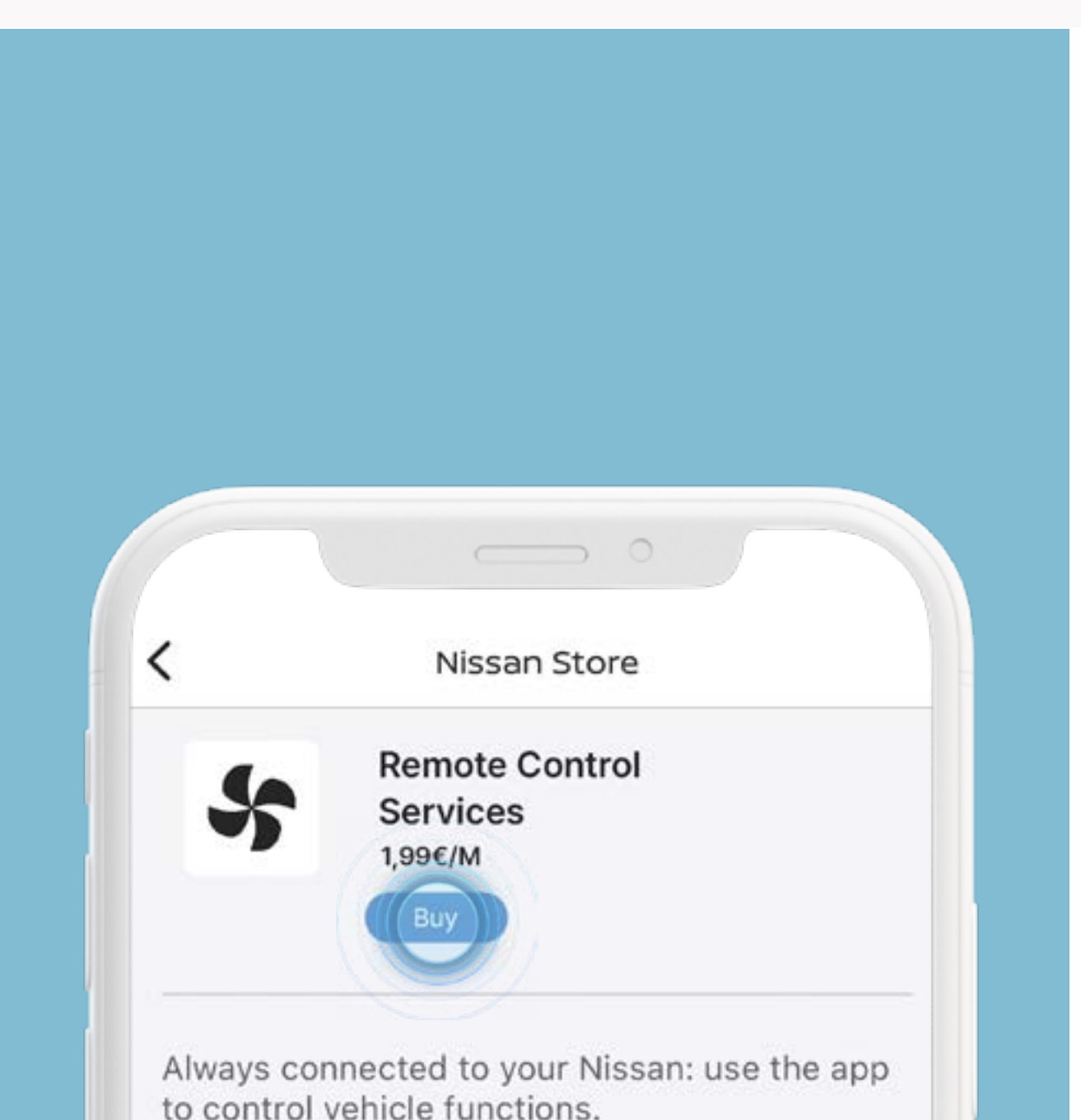

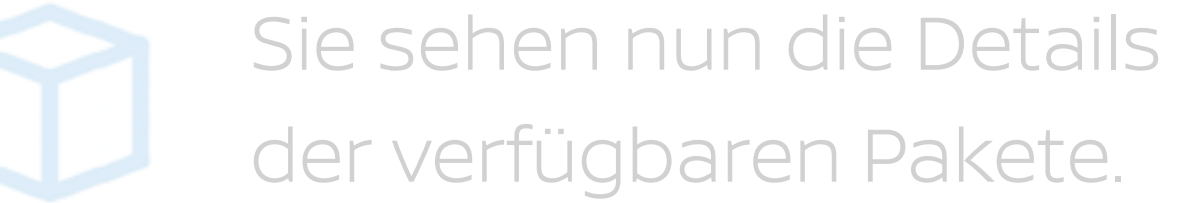

By subscribing to the Remote Control Services

package, you will have access to such services as:

Remote Climate Control

Precondition your vehicle to a comfortable onboard cabin temperature before your next journey. Alternatively, you can set up to 3 weekly schedules for your regular commutes.

 Remote Door Lock and Unlock Use your phone to lock or unlock the vehicle.

 Remote Horn & Lights Don't get lost in a crowd: use horn & lights to find your vehicle

Wählen Sie eins der Pakete aus, um mehr über Kosten und Abonnementsdauer (falls zutreffend) zu erfahren.

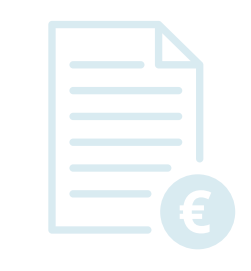

8

?

Sie können die monatlichen Abokosten einsehen und Ihre Rechnungsadresse eingeben.

6

#### Die Abbildungen und Preise dienen nur

#### der Illustration und können abweichen.

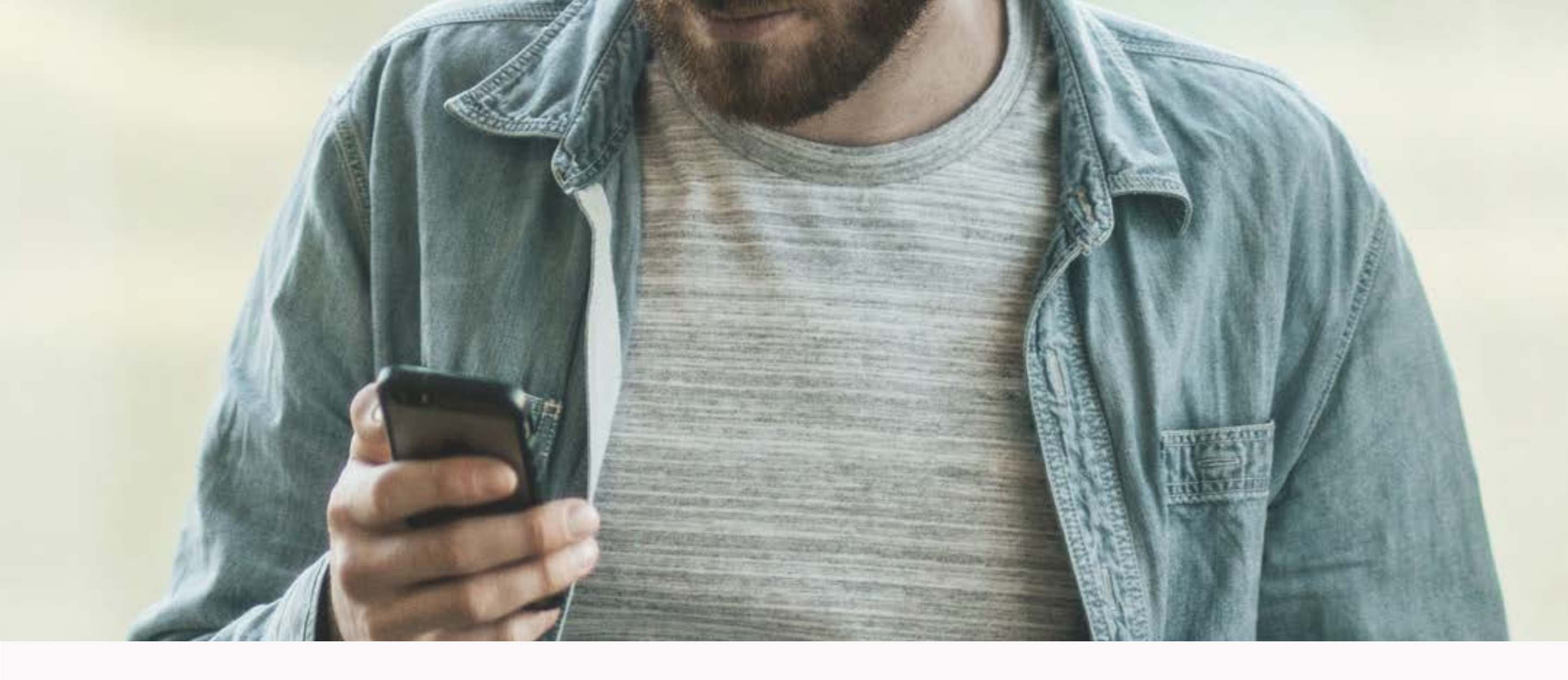

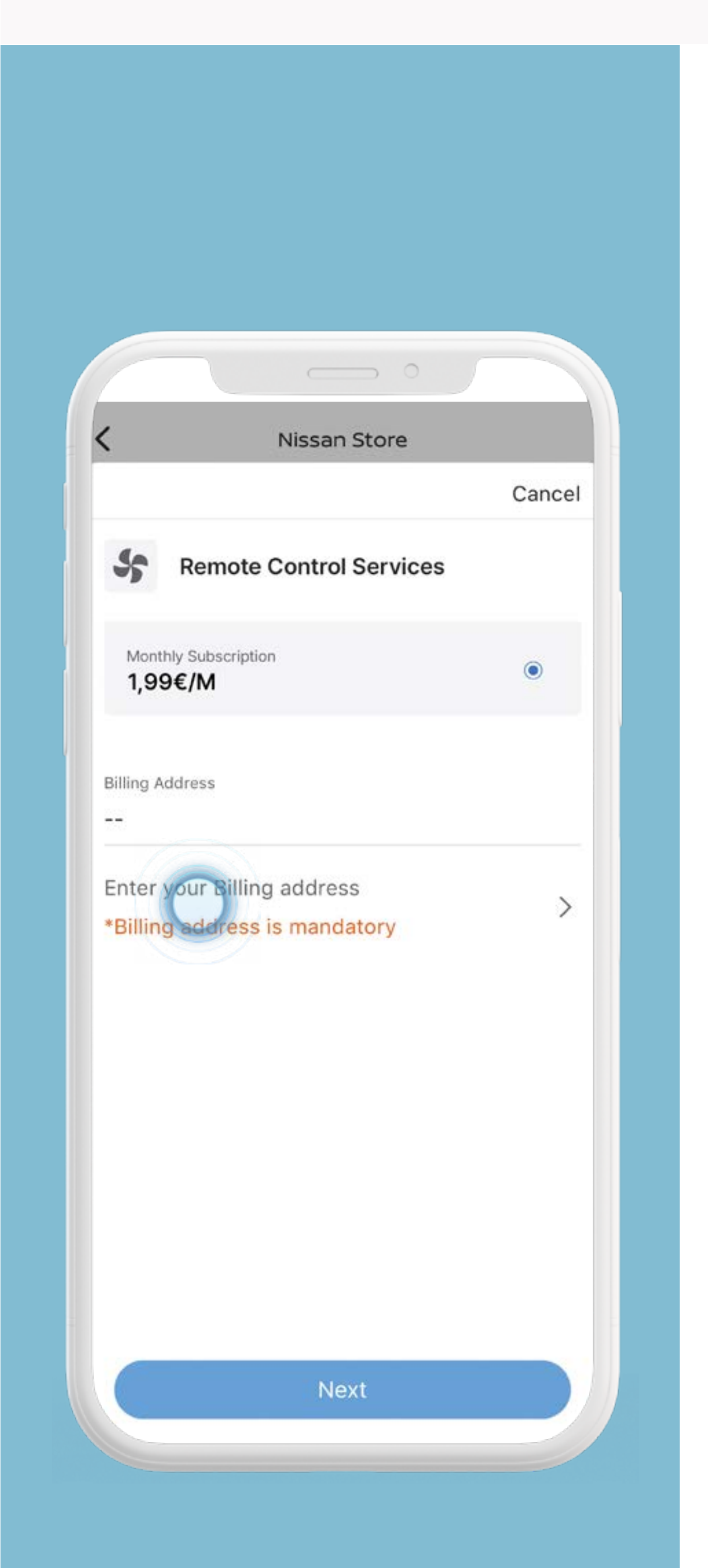

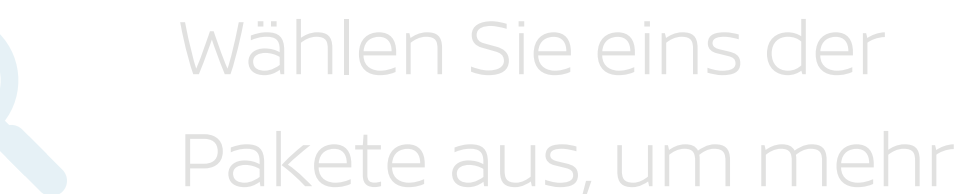

über Kosten und Abonnementsdauer (falls zutreffend) zu erfahren.

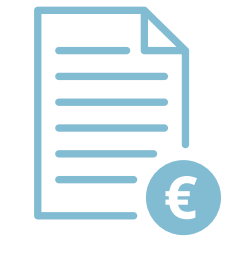

Sie können die monatlichen Abokosten einsehen und Ihre Rechnungsadresse eingeben.

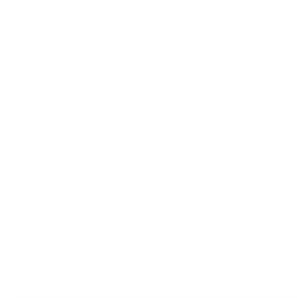

Geben Sie Ihre Rechnungsadresse ein und drücken Sie auf [OK].

#### Die Abbildungen und Preise dienen nur

#### der Illustration und können abweichen.

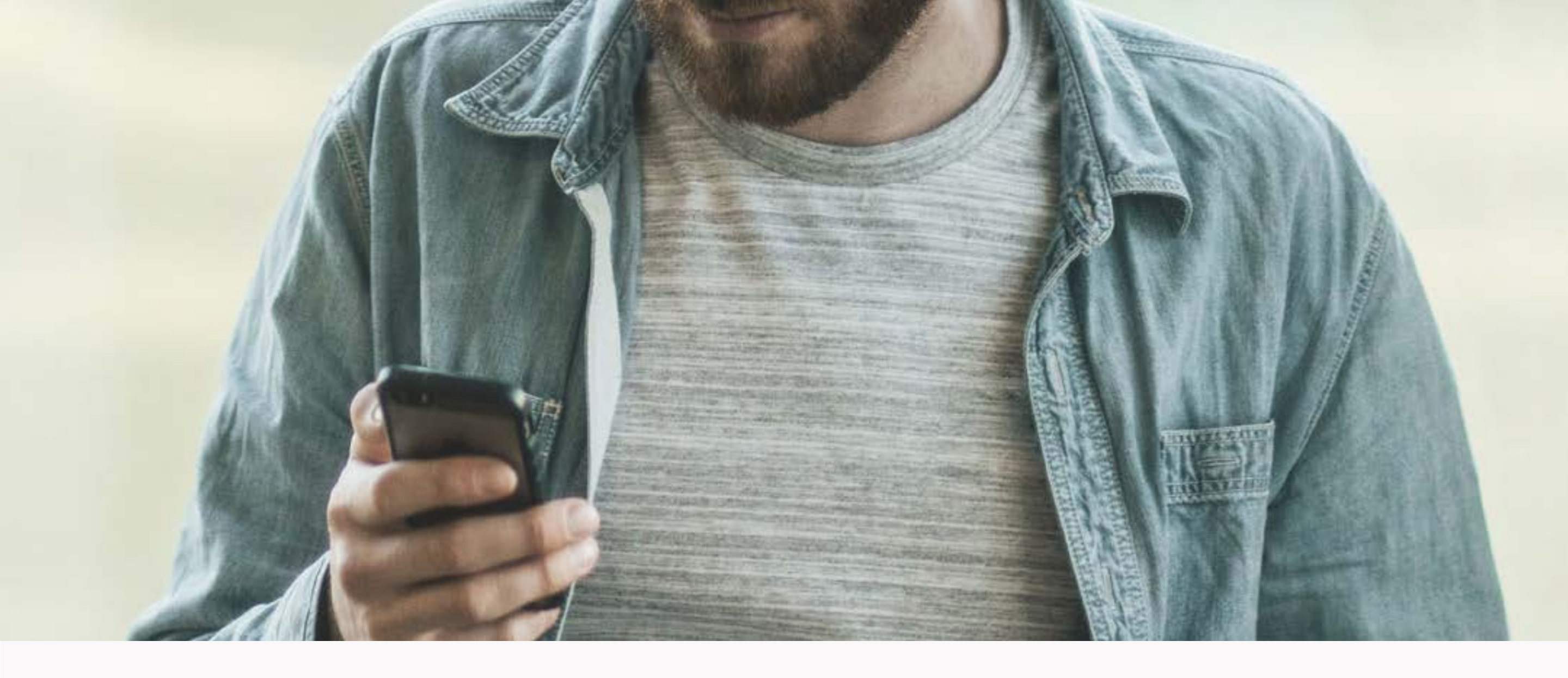

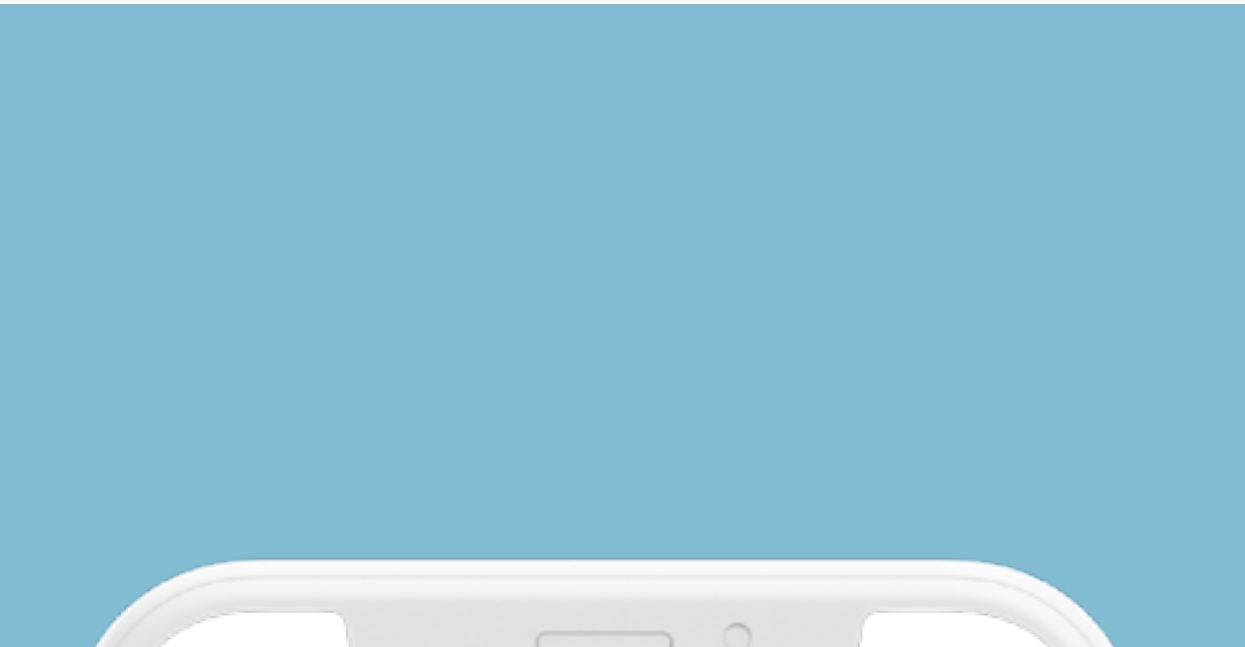

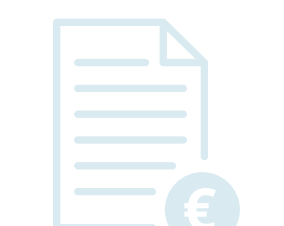

Sie können die monatlichen Abokosten

|                           | r                               | vissan Sto  | ore       |      |    |
|---------------------------|---------------------------------|-------------|-----------|------|----|
|                           |                                 |             |           | Canc | el |
| er your                   | Billing addres                  | s           |           |      |    |
| cranfie                   | eld techno                      | logy park   |           |      |    |
| nouls                     | oe road                         |             |           |      |    |
| cranfie                   | eld                             |             |           |      |    |
| nk43                      | 0db                             |             |           |      |    |
| pedfor                    | dshire                          |             |           |      |    |
| Jnited                    | Kingdom                         |             |           | ~    |    |
| ease d<br>aract<br>&&*+;< | don't ente<br>ers:<br><=>?@^_`^ | er followir | ng specia | l    |    |
|                           |                                 |             |           |      |    |

einsehen und Ihre Rechnungsadresse eingeben.

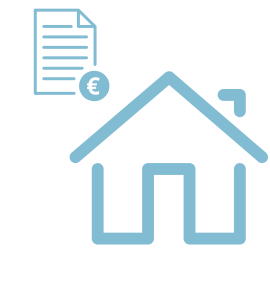

Geben Sie Ihre Rechnungsadresse ein und drücken Sie auf [OK].

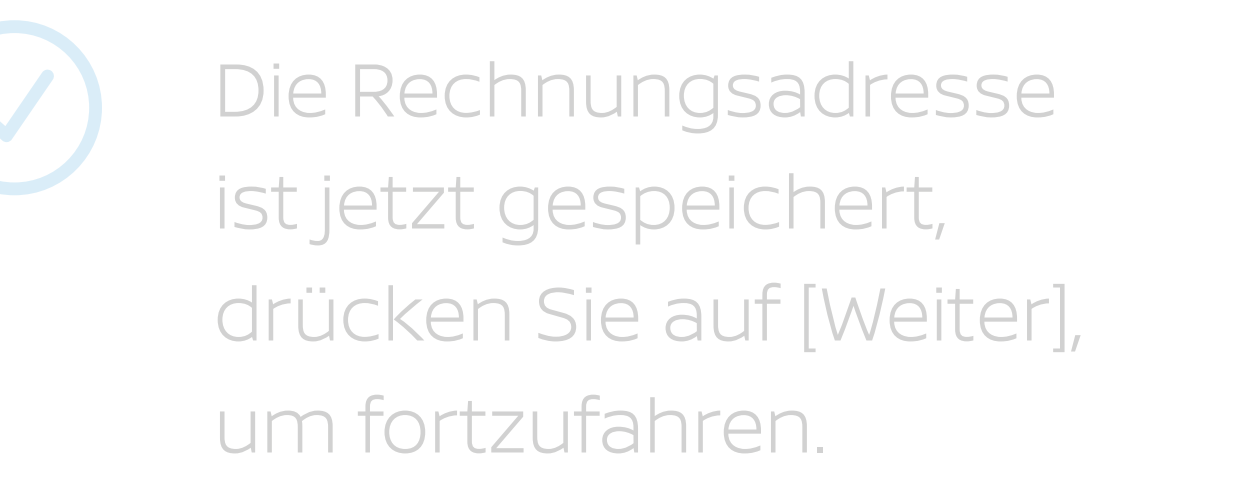

#### Die Abbildungen und Preise dienen nur

#### der Illustration und können abweichen.

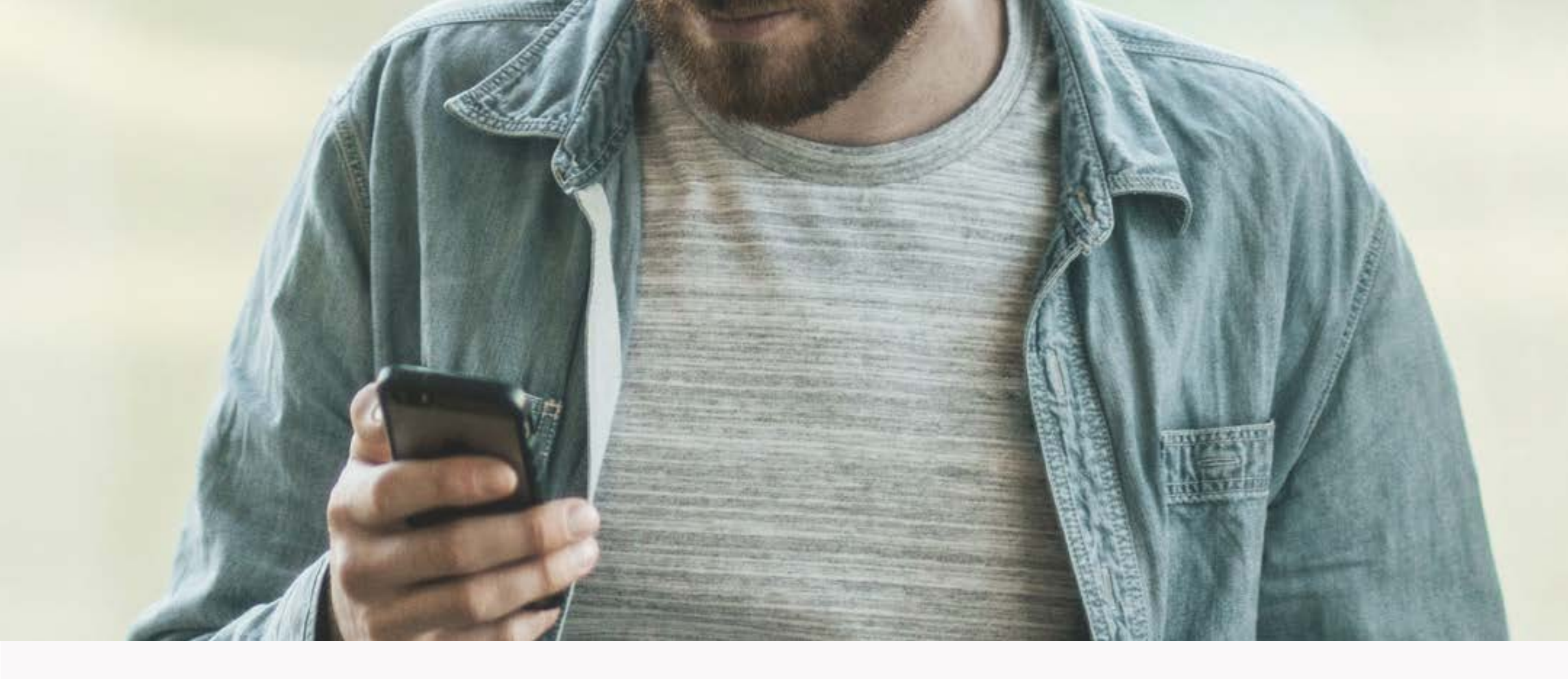

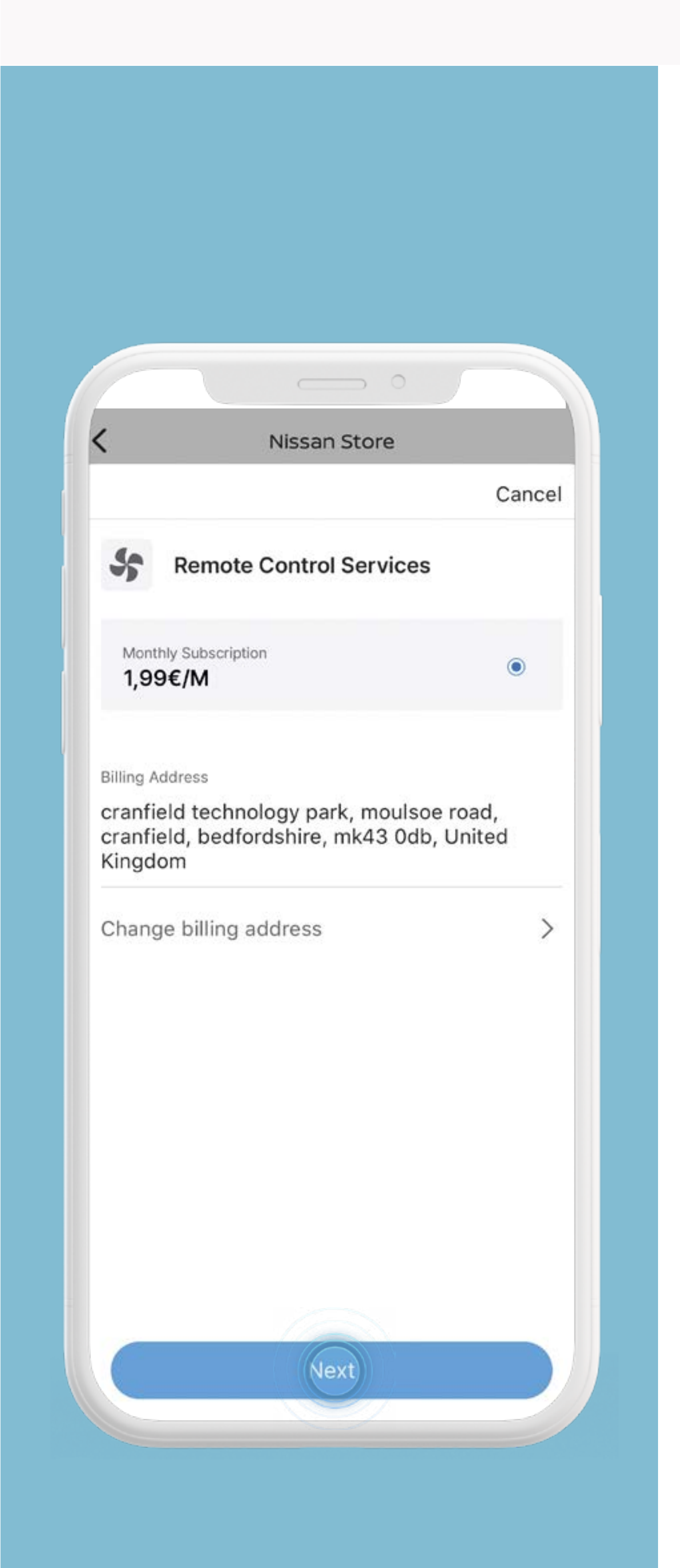

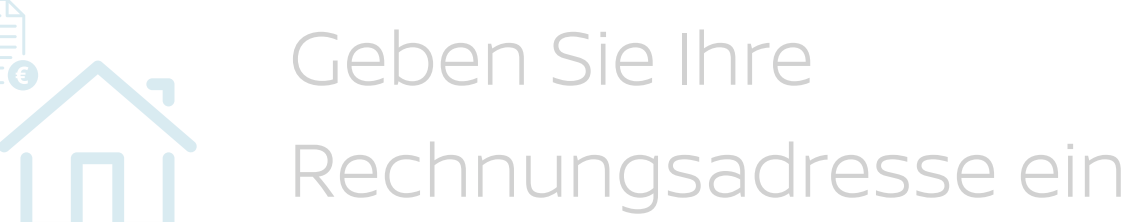

## und drücken Sie auf [OK].

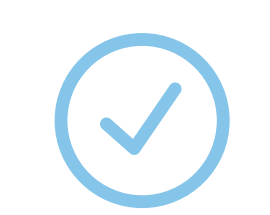

Die Rechnungsadresse ist jetzt gespeichert, drücken Sie auf [Weiter], um fortzufahren.

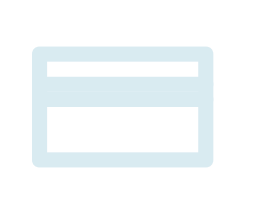

Geben Sie Ihre Zahlungskarteninformationen ein und drücken Sie auf [Hinzufügen].

9

#### Die Abbildungen und Preise dienen nur

#### der Illustration und können abweichen.

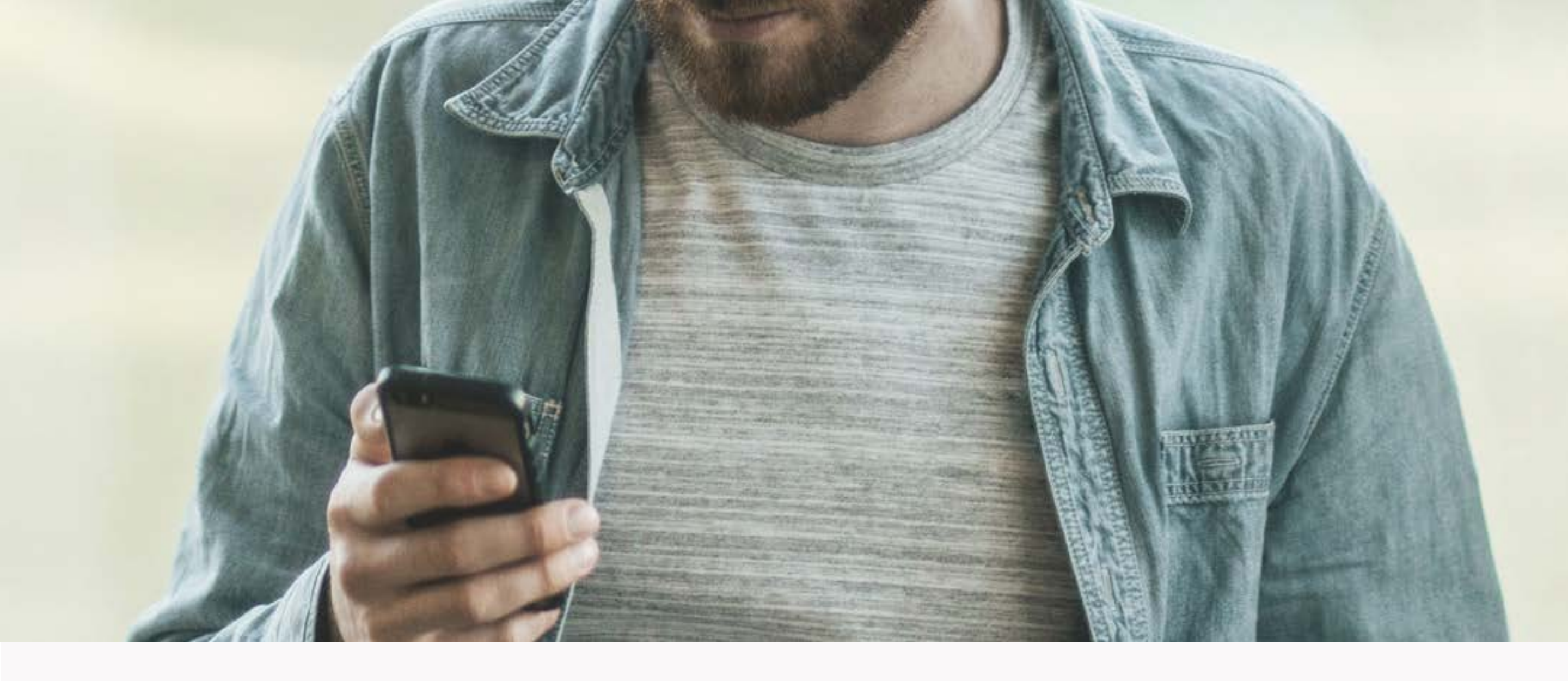

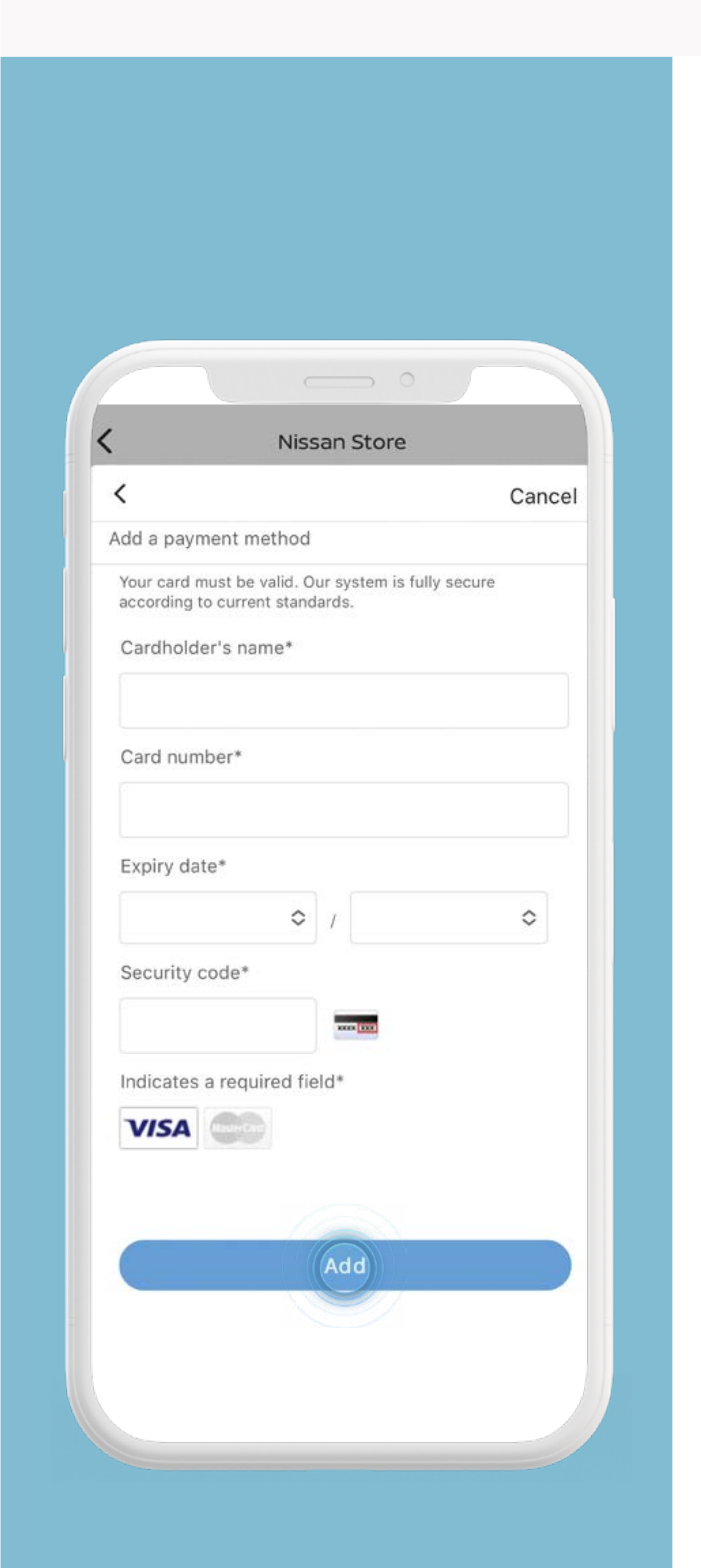

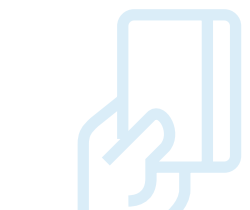

Die Rechnungsadresse ist jetzt gespeichert, drücken Sie auf [Weiter], um fortzufahren.

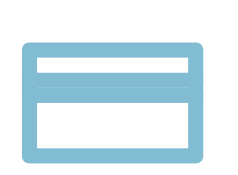

Geben Sie Ihre Zahlungskarteninformationen ein und drücken Sie auf [Hinzufügen].

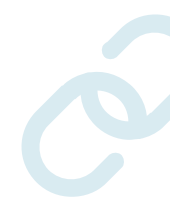

Klicken Sie auf den Link, um die Allgemeinen Geschäftsbedingungen einzusehen. Drücken Sie auf [Bestätigen].

#### Die Abbildungen und Preise dienen nur

#### der Illustration und können abweichen.

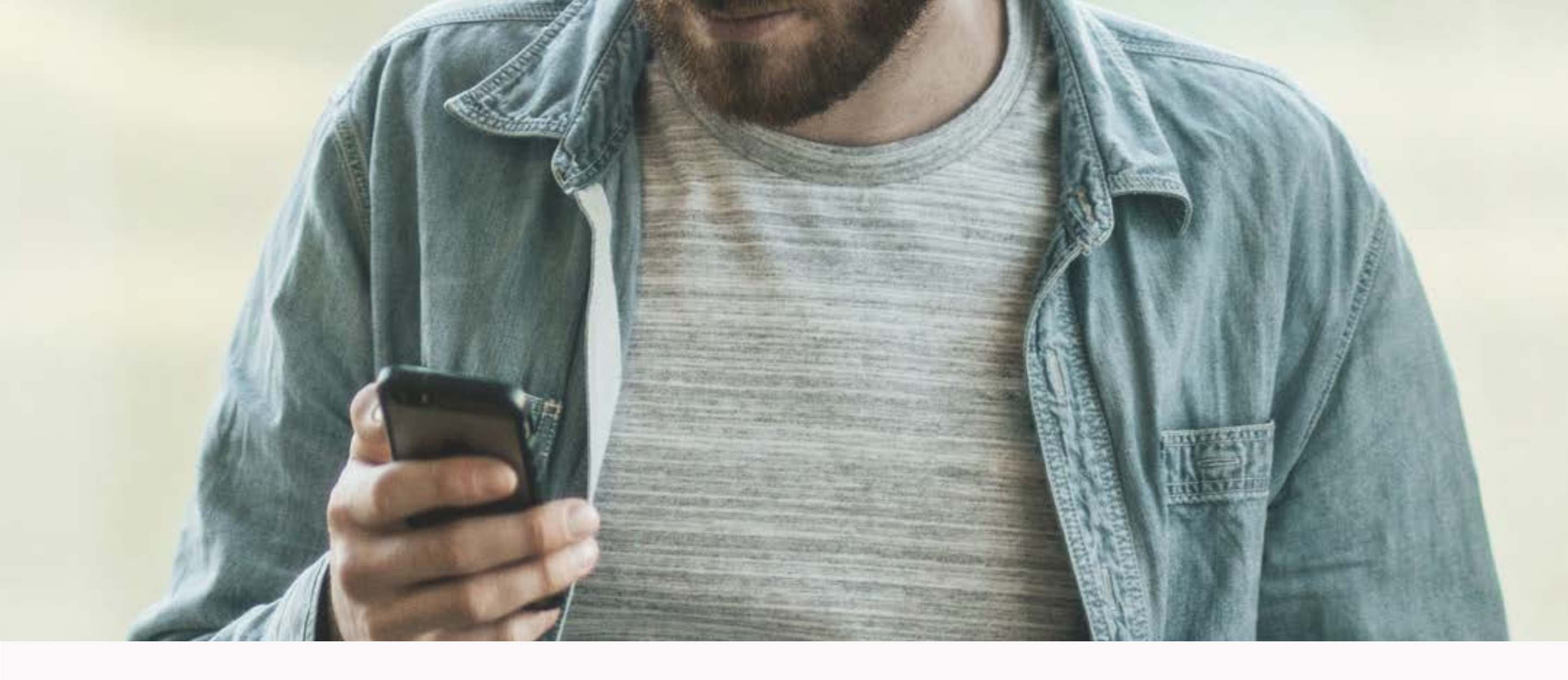

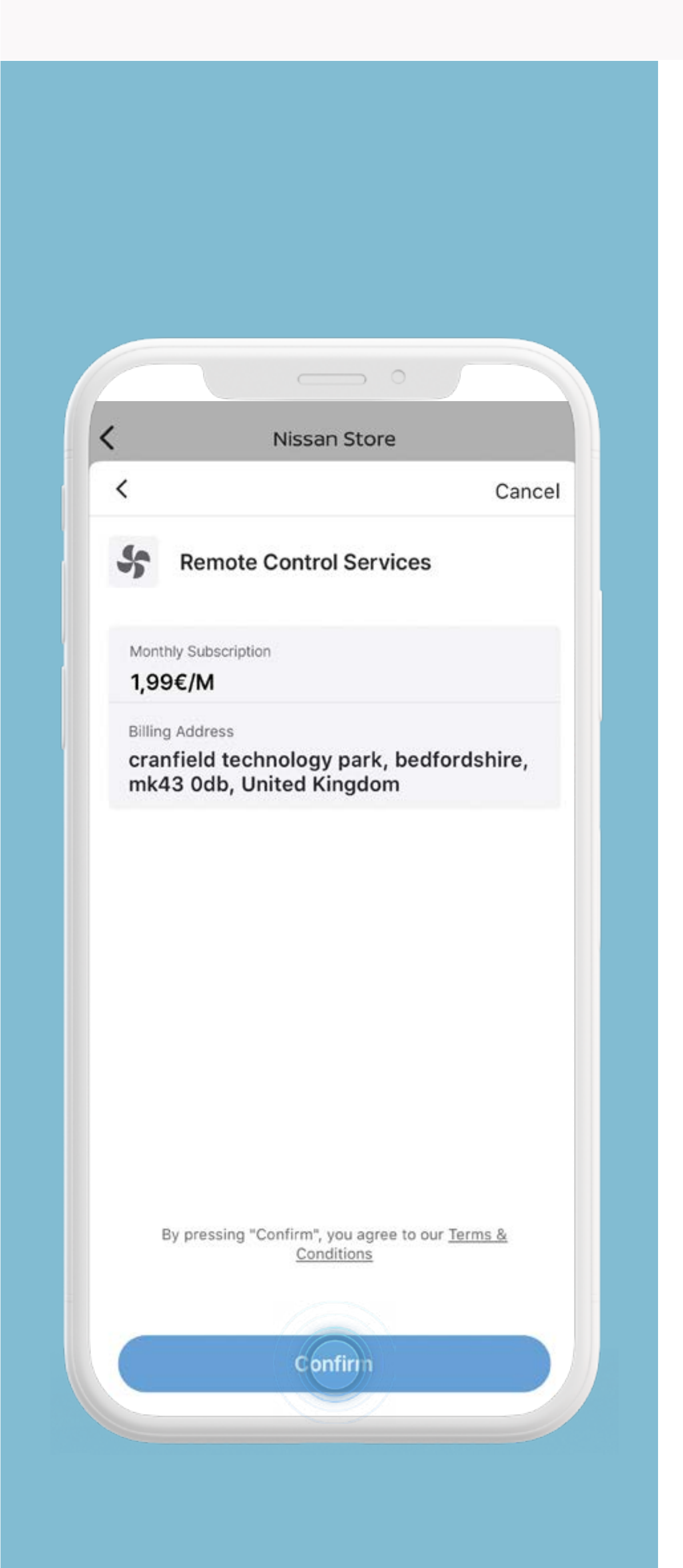

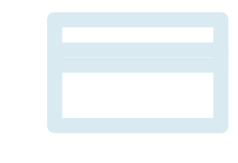

Geben Sie Ihre Zahlungskarteninformationen ein und drücken Sie auf [Hinzufügen].

0

Klicken Sie auf den Link, um die Allgemeinen Geschäftsbedingungen einzusehen. Drücken Sie auf [Bestätigen].

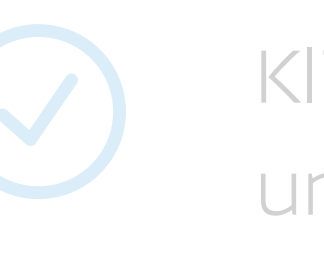

Klicken Sie auf [Weiter], um den Vorgang abzuschließen.

#### Die Abbildungen und Preise dienen nur

#### der Illustration und können abweichen.

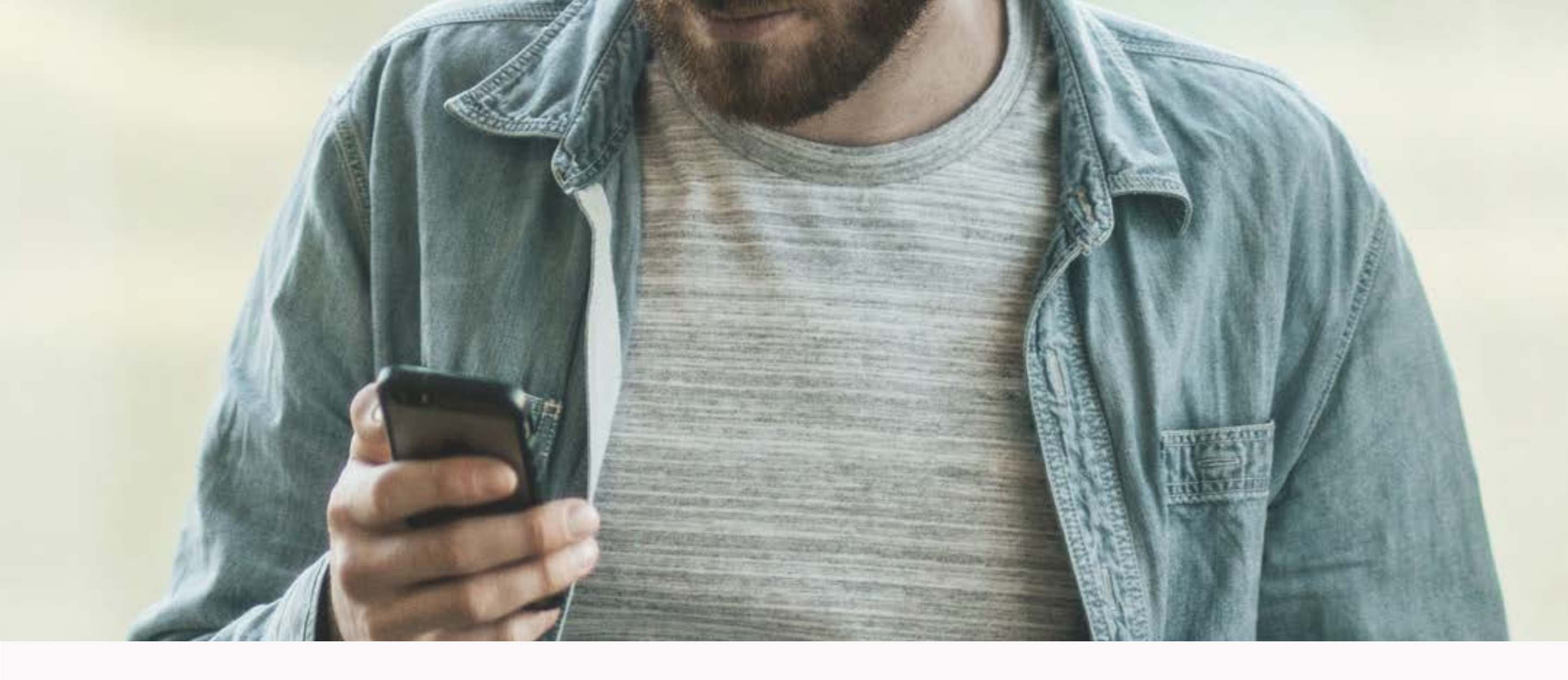

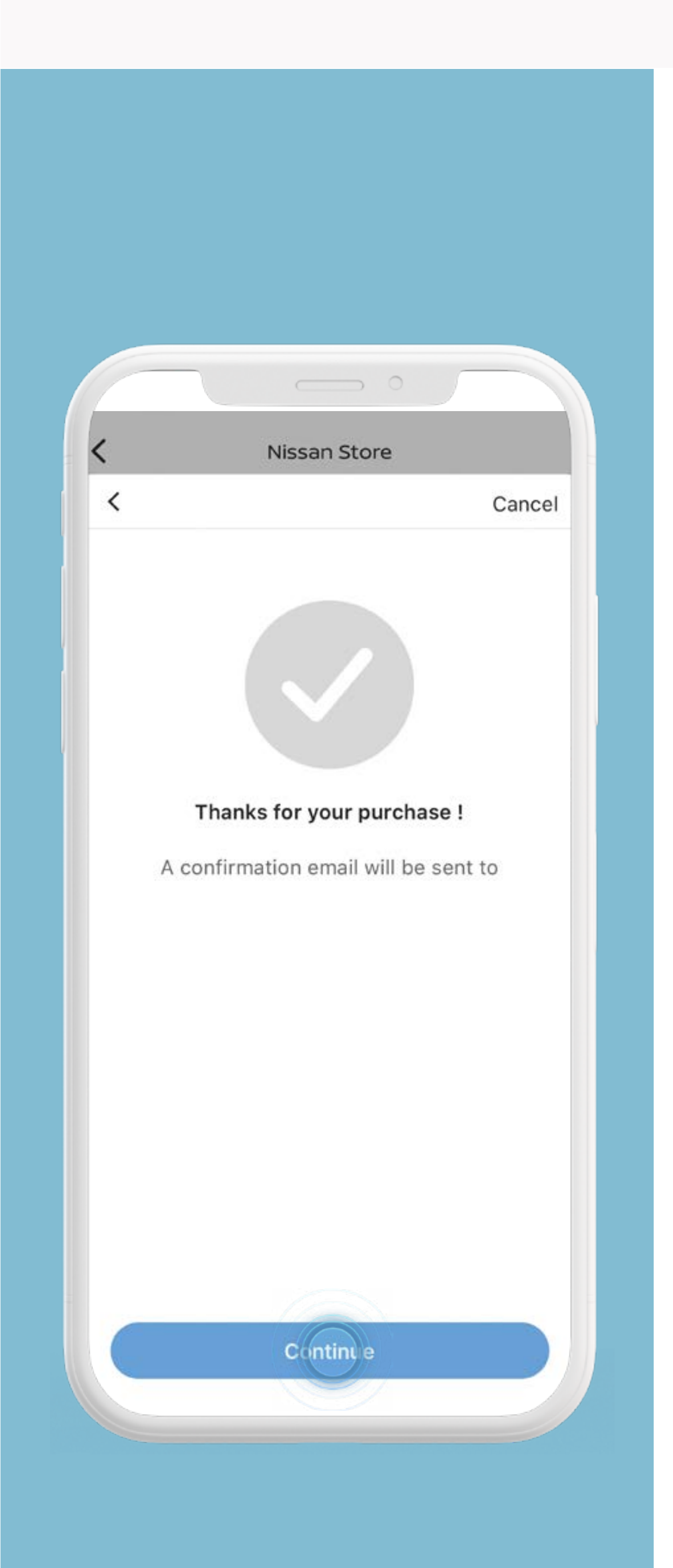

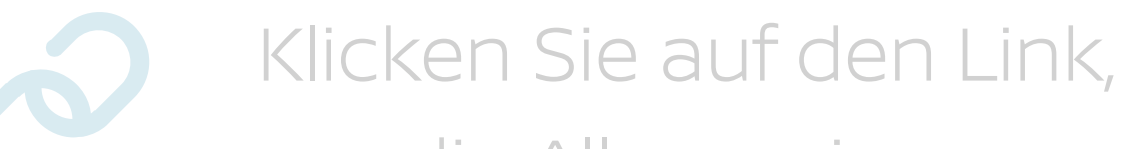

um die Allgemeinen Geschäftsbedingungen einzusehen. Drücken Sie auf [Bestätigen].

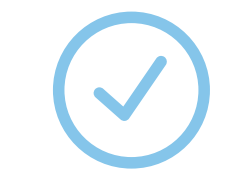

Klicken Sie auf [Weiter], um den Vorgang abzuschließen.

#### Die Abbildungen und Preise dienen nur

#### der Illustration und können abweichen.